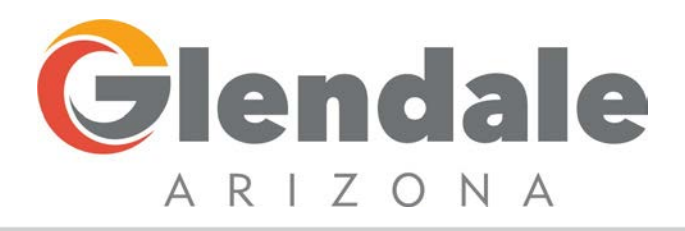

## **Portal Registration**

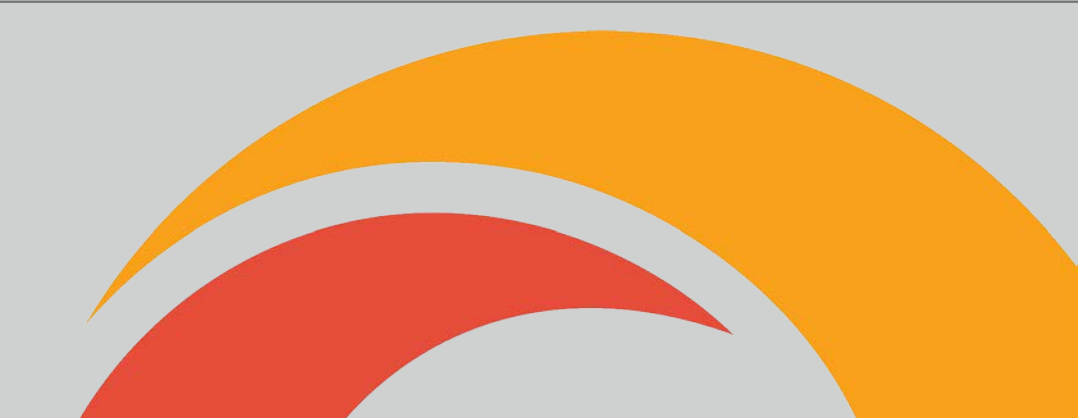

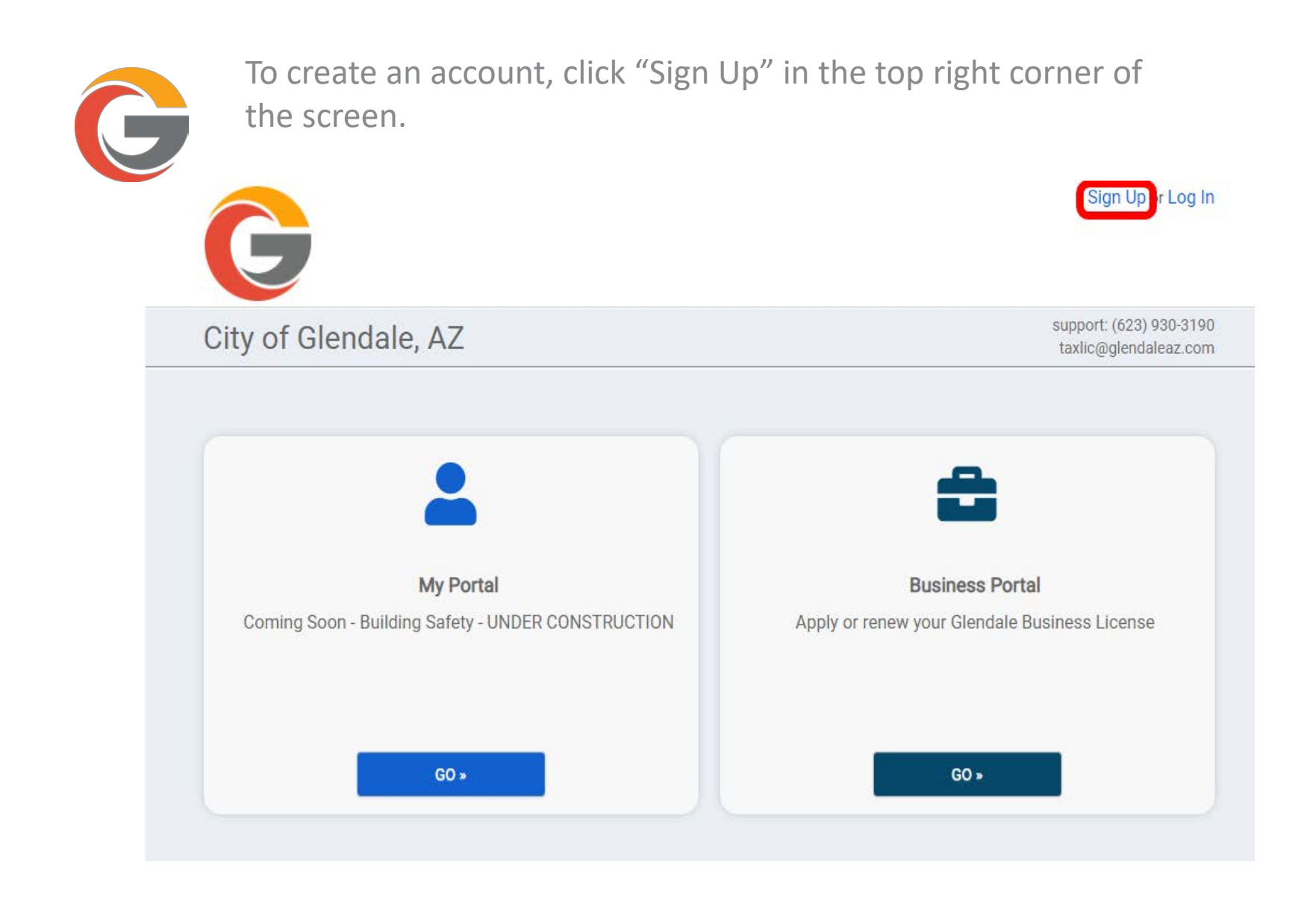

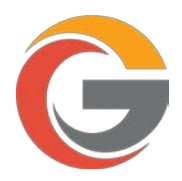

## Click "Sign Up"

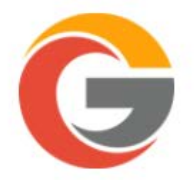

| Email   |                       |
|---------|-----------------------|
| Passwor | d                     |
|         | LOG IN                |
|         |                       |
|         | Forgot your password? |

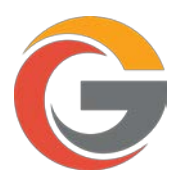

Enter your email address and password. If you were provided a Portal Access Code you may enter the number here. When finished, click "NEXT". If you do not have a portal access code for your existing Glendale Business License, please email <u>taxlic@glendaleaz.com</u> or contact Customer Service at 623.930.3190.

|                                | G                                                 |                                    |              |
|--------------------------------|---------------------------------------------------|------------------------------------|--------------|
| 1 Account                      | 2 Contact                                         |                                    | 3 Review     |
| Account Sign Up                |                                                   |                                    |              |
| Email Address:                 | taxlic@glendaleaz.com                             | Valid Email Address                |              |
| Password:*                     |                                                   | Minimum 8 characters               |              |
| Confirm Password:              |                                                   | Re-enter password                  |              |
| Access Code                    |                                                   |                                    |              |
| If you have an existing licens | e with Glendale, please enter your City issued Ac | cess Code below.                   |              |
| Code:                          | XXXXX-XXXXX                                       |                                    |              |
|                                | The access code will help associate your new a    | account with any permits you may a | already have |
|                                |                                                   |                                    |              |

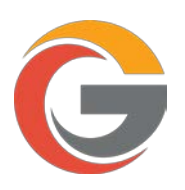

Please enter your contact information below. Only your Business Name/Full Name is required. Click "NEXT" after you have entered your contact information.

| 1 Account                                | 2 Contact                                                                                   | 3 Review |
|------------------------------------------|---------------------------------------------------------------------------------------------|----------|
| Contact Informa                          | tion                                                                                        |          |
| Contact information has correct it.      | s been retrieved using the Access Code you provided. If this information is not correct, pl | ease     |
| First Name:                              | I                                                                                           |          |
| Last Name:                               |                                                                                             |          |
| Business / Full<br>Name.*                |                                                                                             |          |
| Address:                                 |                                                                                             |          |
| City:                                    |                                                                                             |          |
| State:                                   | AL -                                                                                        |          |
| Zip Code:                                | e.g. 12345 or 12345-6789                                                                    |          |
| Phone #.                                 | e.g. 555-5555                                                                               |          |
| Phone Type:                              | ALTERNATE +                                                                                 |          |
| Add my email address<br>to this contact: |                                                                                             |          |
|                                          |                                                                                             |          |

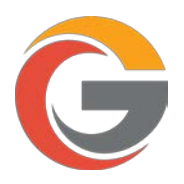

Review your information. If anything needs to be corrected, click the "edit" link to update the information. Once all information is correct, Click "CREATE MY ACCOUNT" to complete your registration.

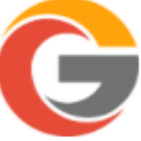

| Review the informat   | tion below |  |
|-----------------------|------------|--|
| Account edit          |            |  |
| taxlic@glendaleaz.com |            |  |
| Contact edit          |            |  |
| Tax & Lic             |            |  |
| , AZ                  |            |  |
| P:                    |            |  |
|                       |            |  |

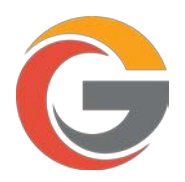

You may now view your Glendale Business License by clicking "GO" under Business Portal.

| My Portal                                          | Business Portal                               |
|----------------------------------------------------|-----------------------------------------------|
| Coming Soon - Building Safety - UNDER CONSTRUCTION | Apply or renew your Glendale Business License |
|                                                    | Action Needed                                 |
|                                                    |                                               |
| 60 .                                               | 60 *                                          |